## Punch-Out Catalogs - Dell

- 1. Log on to The Purch.
- 2. Click on the Dell tab located in the Punch-Out Catalogue section on the home Screen.

| Shop * Shopping Dashbard  Shop                                                                                                    | <u>.</u>                                                 |                                                                                                    | All Orders 🔻                        | Search (Alt+Q) Q                | 0.00 USD 👻 💙 🏴 🌲                                                                                                |
|----------------------------------------------------------------------------------------------------|----------------------------------------------------------|----------------------------------------------------------------------------------------------------|-------------------------------------|---------------------------------|----------------------------------------------------------------------------------------------------|
| Shop     single Anord        Starth for poducts, supplers, forms, part number, etc.     Organization Message     Witchnes Orders     My Purchase Orders     Immer on Poils tinging:     Outch Interse     Outch Interse <td>Shop • Shopping Dashboard</td> <td></td> <td></td> <td></td> <td></td>                                                                                                    | Shop • Shopping Dashboard                                |                                                                                                    |                                     |                                 |                                                                                                    |
| Shp Aland     Single Aland     Single Site: Faraties   Samit   Socie. Caladige   Socie. Socies   Caladige   Caladige |                                                          |                                                                                                    |                                     |                                 |                                                                                                    |
| Single Almost     Single Almost     Single Almost     Single Single     Oranization Message     My Purchase Orders     Ouck Links     Ouck Links <td>Shop</td> <td></td> <td></td> <td></td> <td></td>                                                                                                    | Shop                                                     |                                                                                                    |                                     |                                 |                                                                                                    |
| Single Advanced     Saveh for products, suppliers, forms, part number, etc.     Organization Message     My Purchase Orders     Inter are no PO3 to duplay:     Outck Links     Outck Links <td></td> <td></td> <td></td> <td></td> <td></td>                                                                                                    |                                                          |                                                                                                    |                                     |                                 |                                                                                                    |
| such for products, suppliers, forms, part number, etc.     Organization Message   Welcome to The Purch!     My Purchase Orders   There are no Po's to display:     Outck Links   Manage Shopping showcase   Outck Links   Manage Shopping showcase   Outck Links                                                                                                    | Simple Advanced                                          |                                                                                                    | Go to: Favorites   Forms   Non-Cata | alog Item   Quick Order Browse: | Suppliers   Categories   Contracts                                                                              |
| Organization Message •••   Wetcome to The Purch4   Wy Purchase Orders   There are no Dos to display.     Outck Links   Manage Shopping Showcase   Organization Message   Manage Shopping Showcase   Organization Message   Manage Shopping Showcase   Organization Message   Manage Shopping Showcase   Organization Message   Non Catalog Shopping Showcase   Organization Message   Non Catalog Shopping Showcase   Organization Message   Non Catalog Shopping Showcase   Organization Message   Non Catalog Shopping Showcase   Organization Message   Non Catalog Shopping Shopping Showcase   Organization Message   Non Catalog Shopping Shoppin                                                                                                    | Search for products, suppliers, forms, part number, etc. |                                                                                                    |                                     |                                 | Q                                                                                                    |
| Organization Message   Welcome to The Purch     My Purchase Orders   There are no Dos to display.     Ouglick Links   Manage Shopping Shorecase   Organization Message   Non catalog tism   Non catalog tism     Manage Shopping Shorecase   Organization Message   Non catalog tism                                                                                                    |                                                          |                                                                                                    |                                     |                                 | _                                                                                                    |
| Organization Message   Welcome to The Purch!     My Purchase Orders   There are no Pois to display.     Organization Message   Manage Shopping Showcase   Organization Message   Non-Catalog tem   Non-Catalog tem   Vew Catris                                                                                                    |                                                          |                                                                                                    |                                     |                                 |                                                                                                    |
| Organization Message ***     Welcome to The Purch!     My Purchase Orders     There are no POs to display.     Outch Links      Manage Shopping Shourcase   Organization Message   Nun-Catalog Item   Nun-Catalog Item   Vew Carts                                                                                                    |                                                          |                                                                                                    |                                     |                                 |                                                                                                    |
| Welcame to The Purch!   My Purchase Orders   There are no POs to display.     Quick Links   Manage Shopping Showcase   Organization Massage   Non-Catalog   Non-Catalog   Non-Catalog   Non-Catalog   Non-Catalog   Non-Catalog   Image Shopping Showcase   Organization Massage   Non-Catalog   Non-Catalog   Non-Catalog   Image Shopping Showcase   Organization Massage   Non-Catalog   Image Shopping Showcase   Organization Massage   Non-Catalog   Non-Catalog   Image Shopping Showcase   Organization Massage   Non-Catalog   Image Shopping Showcase   Organization Massage   Non-Catalog   Image Shopping Showcase   Organization Massage   Non-Catalog   Image Shopping Showcase   Organization Massage   Non-Catalog   Image Shopping Showcase   Organization Massage   Non-Catalog   Image Shopping Showcase   Organization Massage   Non-Catalog   Image Shopping Showcase   Image Shopping Showcase   Image Shopping Showcase   Image Shopping Showcase   Image Shopping Showcase   Image Shopping Showcase   Image Shopping Showcase   Image Shopping Showcase   Image Shopping Showcase   Image Shopping Showcase                                                                                                    | Organization Message                                     | Showcases                                                                                                    |                                     |                                 |                                                                                                    |
| My Purchase Orders     Intere are no POs to display.     Quick Links     Manage Shopping Showcase   Organization Message   Non-Catalog Item   Vew Cartis     Interest orders     Ponch-Out Catalogs     Interest orders     Interest orders                                                                                                    | Welcome to The Purch!                                    |                                                                                                    |                                     |                                 |                                                                                                    |
| My Purchase Orders   There are no POs to display.     Quick Links   Manage Shopping Showcase   Organization Message   Non-Catalog tiem   View Carts                                                                                                    |                                                          | Punch-Out Catalogs                                                                                                    |                                     |                                 | ~                                                                                                    |
| My Purchase Orders   There are no POs to display.     Quick Links   Organization Message   Non-Catalog Item   View Carts     Manage Shopping Showcase     Organization Message     Non-Catalog Item     View Carts                                                                                                    |                                                          |                                                                                                    |                                     |                                 |                                                                                                    |
| My Purchase Orders     There are no POs to display.     Quick Links     Manage Shopping Showcase   Organization Message   Non-Catalog Item   View Carts     Image Shopping Showcase     Image Shopping Showcase     Organization Message     Non-Catalog Item     View Carts                                                                                                    |                                                          | amazon                                                                                                    | CDW                                 | Dell                            | 1 Alexandre III - Alexandre III - Alexandre III - Alexandre III - Alexandre III - Alexandre III - Alexandre III |
| There are no POs to display.     Quick Links     Manage Shopping Showcase   Organization Message   Non-Catalog Item   View Carts     Image Shopping Showcase     Image Shopping Showcase     Image Shopping Showcase     Organization Message     Non-Catalog Item     View Carts     Image Shopping Showcase     Image Shopping Showcase <                                                                                                    | My Purchase Orders                                       | rd     rd     Option: Facorite:   Forms   Non-Catalog tem   Qack Order   Browse: Supplies   Categories   Contract     ns, part number, etc.     Showcases     Purch-Out Catalogs     Trip     Forms     Forms     Stabulator Orders     Stabulator Orders     Stabulator Ord |                                     |                                 |                                                                                                    |
| There are no POs to display.     Quick Links     Manage Shopping Showcase   Organization Message   Non-Catalog Item   View Carts     Image Shopping Showcase     Image Shopping Showcase     Image S                                                                                                    |                                                          |                                                                                                    |                                     |                                 |                                                                                                    |
| Quick Links   Manage Shopping Showcase   Organization Message   Non-Catalog Item   View Carts                                                                                                    | There are no POs to display.                             | \$ sundance office                                                                                                    |                                     |                                 |                                                                                                    |
| Quick Links   Manage Shopping Showcase   Organization Message   Non-Catalog Item   View Carts                                                                                                    |                                                          | more wow in your workday.                                                                                                    |                                     |                                 |                                                                                                    |
| Points     Points       Manage Shopping Showcase     Blanket Orders       Organization Message     Non-Catalog Item       Non-Catalog Item     Image Shopping Item       View Carts     Image Shopping Item                                                                                                    |                                                          |                                                                                                    |                                     |                                 |                                                                                                    |
| Quick Links     Blanket Orders     Check Request Template     Non-Catalog Form       Manage Shopping Showcase     Organization Message     Non-Catalog Item     Non-Catalog Item       View Carts     Center State     Center State     Center State                                                                                                    |                                                          | Forms                                                                                                    |                                     |                                 | ~                                                                                                    |
| Manage Shopping Showcase     Blanket Orders     Check Request Template     New Vendor Request Template     Non-Catalog Form       Organization Message     Non-Catalog Item     Non-Catalog Item     Non-Catalog Item     Non-Catalog Item                                                                                                    | Quick Links                                              |                                                                                                    |                                     |                                 |                                                                                                    |
| Organization Message Non-Catalog Item View Carts                                                                                                    | Manage Shopping Showcase                                 | Blanket Orders                                                                                                    | Check Request Template              | New Vendor Request Template     | Non-Catalog Form                                                                                                |
| Non-Catalog Item View Carts                                                                                                    | Organization Message                                     |                                                                                                    |                                     |                                 |                                                                                                    |
| vien valua                                                                                                    | Non-Catalog Item                                         |                                                                                                    |                                     |                                 |                                                                                                    |
| View Forms Quick Quote Request                                                                                                    | View Forms                                               | Quick Quote Request                                                                                                    |                                     |                                 |                                                                                                    |

- 3. This will bring you to the Dell shopping page.
- 4. When you have found the item, you wish to purchase click the Add to cart button.

| O A https://www.dell.com/premier/std-configs | s/us/en/rc1092624         |                                                                             |                                                                                        |                            |                                       | : ☆ =                           |
|----------------------------------------------|---------------------------|-----------------------------------------------------------------------------|----------------------------------------------------------------------------------------|----------------------------|---------------------------------------|---------------------------------|
| Procurement Integrations Quotes Recer        | nt Online Orders Help Ord | er Status Custom Links ~                                                    |                                                                                        |                            |                                       | ^                               |
| $\Uparrow$ > Standard Configurations         |                           |                                                                             |                                                                                        |                            |                                       |                                 |
| Standard Configuration                       | ons                       |                                                                             |                                                                                        |                            |                                       |                                 |
| Northeastern State Univ NASPO Value          | ePoint SW1020D / WN26A    | GW                                                                          |                                                                                        |                            |                                       |                                 |
|                                              |                           |                                                                             |                                                                                        | Sort By: Default 🗸         | Z Search your Standards by name, proc | Juct type, category and more. Q |
| Categories<br>Monitors<br>Accessories        |                           | Name:<br>Dell UltraSharp 24 USB-C Hub Monitor -<br>U2422HE, 60.47cm (23.8") | Product:<br>Dell UltraSharp 24 USB-C Hub Monitor –<br>U2422HE<br>Category:<br>Monitors | <b>Created by:</b><br>Dell | Price:                                | Add to Cart<br>Customize & Buy  |
|                                              |                           | Name:<br>Dell Thunderbolt Dock- WD19TBS                                     | Product:<br>dell-wd19tbs-dock<br>Category:<br>Accessories                              | Created by:<br>Dell        | Price:<br>\$242.54                    | Add to Cart<br>Customize & Buy  |
|                                              |                           | Name:<br>Dell Performance Dock- WD19DCS                                     | Product:<br>dell-wd19dcs-dock<br>Category:<br>Accessories                              | Created by:<br>Dell        | Price:<br>\$255.14                    | Add to Cart<br>Customize & Buy  |

5. When you are ready to check out click on the cart button located at the top right of the Screen.

~\_\_\_

| 📦 Standard Configurations — Mozilla I | Firefox                                                            |                                                                             |                                                                                   |                     |                       | -                                                 | o x    |
|---------------------------------------|--------------------------------------------------------------------|-----------------------------------------------------------------------------|-----------------------------------------------------------------------------------|---------------------|-----------------------|---------------------------------------------------|--------|
| O A https://www.dell.com/pre          | mier/std-configs/us/en/rc1092                                      | 624                                                                         |                                                                                   |                     |                       | ₿ 80%                                             | ☆ ≡    |
| Shop V Solutions & Services           | Search Dell Premier Support V Deals V Account                      | Q                                                                           |                                                                                   |                     |                       | G Contact Us 🗸 🦞 Cart 📌 Northeastern              | Stat ~ |
| Procurement Integrations Quotes       | Recent Online Orders Help (<br>ations<br>ValuePoint SW1020D / WN26 | Order Status Custom Links ~<br>6AGW                                         |                                                                                   |                     |                       |                                                   |        |
|                                       |                                                                    |                                                                             |                                                                                   | Sort By: Default    | ✓ Ž↓ Search your Stan | dards by name, product type, category and more.   | Q      |
| Categories Monitors Accessories       |                                                                    | Name:<br>Dell UltraSharp 24 USB-C Hub Monitor - U2422HE, 60.47cm<br>(23.8") | Produce<br>Dell UltraSharp 24 USB-C Hub Monitor – U2422HE<br>Category<br>Monitors | Created by:<br>Deli | Ptice:<br>\$309.91    | ✓ Added to cart<br>Add to Cart<br>Customize & Buy |        |
|                                       |                                                                    | Name:<br>Dell Thunderbolt Dock- WD 19TBS                                    | Product<br>dell-wd19tbs-dock<br>Category:<br>Accessories                          | Created by:<br>Deli | Price:<br>\$242.54    | Add to Cart<br>Customize & Buy                    | _      |
|                                       |                                                                    | Name:<br>Dell Performance Dock- WD19DCS                                     | Product:<br>dell-wd19dcs-dock<br>Category:<br>Accessories                         | Created by:<br>Dell | Price:<br>\$255.14    | Add to Cart<br>Customize & Buy                    |        |
|                                       |                                                                    | Very Difficult                                                              | How easy is it to find the right products and parts?                              | Very Easy           |                       |                                                   | v      |

6. After Reviewing your order to make sure it is correct select the Create Order Requisition Button to continue.

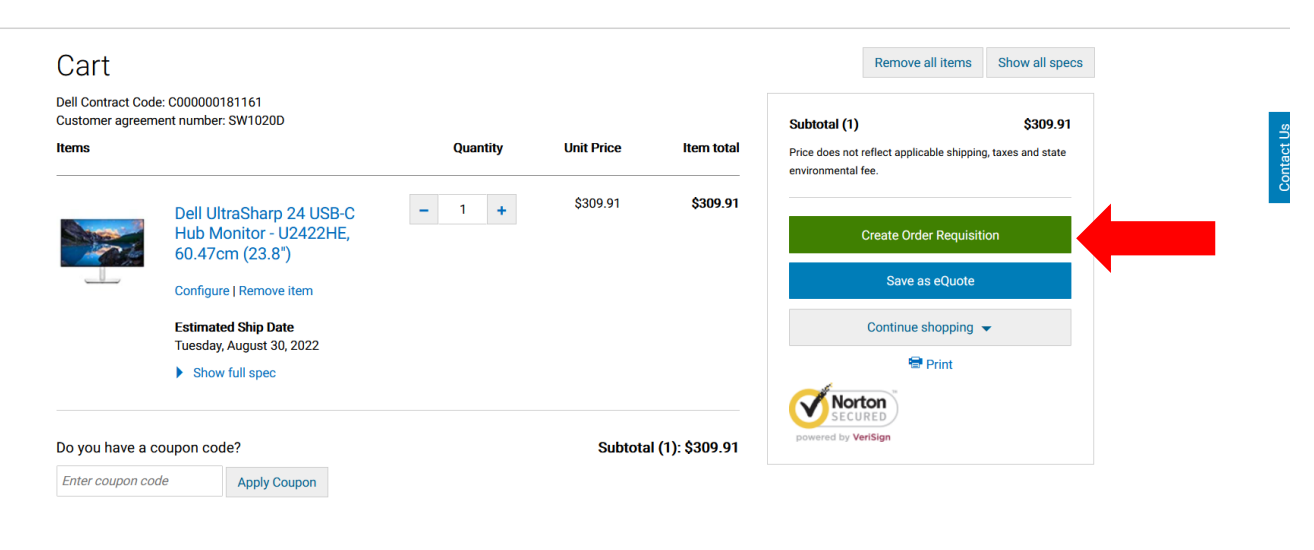

7. Press the Continue Securely button to continue.

| Checkout                                                   |                     |                                             |          |        |
|------------------------------------------------------------|---------------------|---------------------------------------------|----------|--------|
| Shipping and Payment                                       | Review              | Requisition I                               | nitiated | act Us |
| Shipping and Payment                                       |                     | Subtotal (1)                                | \$309.91 | Cont   |
| i Please click on "Continue Securely" to proceed to create | e order requisition |                                             |          |        |
|                                                            |                     | Continue 5<br>SECURED<br>powered by VerSign | Securely |        |
|                                                            |                     |                                             |          |        |

8. Review your order if correct click the submit order Requisition button.

|                                                 | Checkou                                                                                                    | t                                                                                                    |                                                                                                    |                                                                                             |                                                                |                                                                     |                                         |
|-------------------------------------------------|----------------------------------------------------------------------------------------------------|----------------------------------------------------------------------------------------------------|----------------------------------------------------------------------------------------------------|---------------------------------------------------------------------------------------------|----------------------------------------------------------------|---------------------------------------------------------------------|-----------------------------------------|
|                                                 |                                                                                                    | ✓<br>Shipping and Payment                                                                                                    |                                                                                                    | Review                                                                                      |                                                                | Requisition Initiated                                               |                                         |
|                                                 | Review an<br>Terms of sale<br>When you place you<br>product. If anything<br>Unless you have a s<br>Confirm Payment",<br>preference.<br>Order informa<br>Delivery Method | and confirm your order<br>ur order, please be mindful that we will need<br>changes in your ability to receive the order<br>separate agreement between you and Dell t<br>you agree to Dell's TERMS OF SALE and in<br>tion | I people on site at your<br>prior to its delivery, ple<br>hat specifically applies<br>tend to use at the ship<br>ery | shipping destination<br>ease contact Custom<br>to this order, by clic<br>oping address Chan | n to receive the<br>ner Care.<br>king "Order and<br>nge export | Subtotal (1)<br>Estimated Shipping<br>Total<br>Submit Order Requise | \$309.91<br>\$0.00<br>\$309.91<br>ition |
| https://www.dell.com/aremier/en/us/ac1092634/81 | Items Change<br>Items                                                                                                    | Dell UltraSharp 24 USB-C<br>Hub Monitor - U2422HE,<br>60.47cm (23.8")                                                                                                    | Quantity                                                                                                    | Unit Price<br>\$309.91                                                                      | Item total<br>\$309.91                                         |                                                                     |                                         |

9. This will bring you back to The Purch. From here you will click on the proceed to checkout located in the top left of the screen.

| imple Advanced                                             |                                                                  |             |                |            |           |            |     | Details               |       |
|------------------------------------------------------------|------------------------------------------------------------------|-------------|----------------|------------|-----------|------------|-----|-----------------------|-------|
| arch for products, suppliers, forms, part numbe            | r, etc.                                                          |             |                |            |           |            | Q   | For<br>Chris Gay      |       |
| Item                                                       |                                                                  |             |                |            |           |            | · · | Name                  |       |
| ell Software Inc · 1 Item · 309.91 U                       | SD                                                               |             |                |            |           |            | …   | 2021-11-18 CGAY 01    |       |
| JPPLIER DETAILS PT Pay To 1 : PO Box 731381,               | Dallas, Texas 7537 💌                                             |             |                |            |           |            |     | Estimate (309.91 USD) |       |
| Item                                                       |                                                                  | Catalog No. | Size/Packaging | Unit Price | Quantity  | Ext. Price |     | Total:                | 309.9 |
| Dell UltraSharp 24 USB-C Hul<br>UltraSharp 24 USB-C Hub Mo | o Monitor - U2422HE, 60;Dell<br>nitor - U2422HE, 60.47cm (23.8") | 210-AYZC    | EA             | 309.91     | Qty: 1 EA | 309.91     | … 🗆 |                       |       |
| ∧ ITEM DETAILS ♦                                           |                                                                  |             |                |            |           |            |     |                       |       |
| Commodity Code                                             |                                                                  |             |                |            |           |            |     |                       |       |
| Taxable                                                    |                                                                  |             |                |            |           |            |     |                       |       |
|                                                            |                                                                  |             |                |            |           |            |     |                       |       |
| Capital Expense                                            |                                                                  |             |                |            |           |            |     |                       |       |

- 10. This will Bring you to the Requisition Screen.
- 11. From here you will be entering Address for order to be shipped to.
- 12. You will click the Pencil icon next to shipping.

| Summary PO Previe  | w Comments Attachments | History                                 |                       |                                        |            |                                                                     |    |
|--------------------|------------------------|-----------------------------------------|-----------------------|----------------------------------------|------------|---------------------------------------------------------------------|----|
| General            | ø                      | Shipping                                | · · ·                 | · Billing                              | <i>∦</i> ∨ | Draft                                                               |    |
| Cart Name          | 2021-11-18 CGAY 01     | Ship To                                 |                       | Bill To                                |            | Correct these issues.<br>You are unable to proceed until addressed. |    |
| Description        | no value               | Shipping and Receiving                  |                       | Tahlquah Administration                |            | Required: Fund                                                      |    |
| Priority           | Normal                 | 148 Short Street<br>Tahleguah, OK 74464 |                       | 601 N Grand Ave<br>Tahleguah, OK 74464 |            | Required: Organization<br>Required: Account                         |    |
| Prepared by        | Chris Gay              | United States                           |                       | United States                          |            | Required: Program                                                   |    |
| Prepared for       | Chris Gay              | Delivery Octions                        |                       | on the one of the                      |            | Total (309.91 USD)                                                  |    |
| Blanket Order?     | ×                      | Delivery Options                        |                       |                                        |            | Subtotal                                                            | 30 |
| Standing Order?    | no value               | Expedite                                | ×                     | No credit card has been assigned.      |            |                                                                     |    |
|                    |                        | Ship Via                                | Best Carrier-Best Way | Billing Options                        |            |                                                                     | 30 |
|                    |                        | Requested Delivery Date                 | no value              | Accounting Date no value               |            | What's next for my order?                                           |    |
|                    |                        |                                         |                       |                                        |            | Next Step Buyer Assignment                                          |    |
| Accounting Codes   |                        |                                         |                       |                                        | ø v        | Approvers There are no approvers                                    |    |
| Fund               | Organization           | Account                                 | Program               | Activity                               |            | Workflow                                                            | 5  |
| no value           | no value               | no value                                | no value              | no value                               |            | Show skipped stops                                                  |    |
| • Required         | • Required             | <ul> <li>Required</li> </ul>            | • Requir              | 20                                     |            | Show skipped steps                                                  |    |
| Internal Notes and | Attachments            | and a                                   | External Notes and At | tachments                              | ø v        | O Draft<br>Active                                                   |    |
|                    |                        |                                         |                       |                                        |            | Chris Gay                                                           |    |

- 13. This will open the Shipping menu.
- 14. select which campus you want the order to be shipped to by typing the Address in the Search box. For this example, we will be using the Tahlequah shipping and receiving address.
- 15. After you have selected the address click the save button to continue.

| Edit Shipping      |                                     |                                                        | ×     |
|--------------------|-------------------------------------|--------------------------------------------------------|-------|
| Ship To *          |                                     |                                                        | ^     |
| • CURRENT ADDRESS  |                                     |                                                        | 5     |
| Contact Line 1     | Shipping and Receiving              | Add to my addresses                                    |       |
| Attn:              |                                     |                                                        |       |
| Address Line 1     | 148 Short Street                    |                                                        |       |
| City               | Tahlequah                           |                                                        |       |
| State              | ок                                  |                                                        |       |
| Zip Code           | 74464                               |                                                        |       |
| Country            | United States                       |                                                        |       |
| Tahlequah Shipping | - Shipping and Receiving , [Attn:], | , 148 Short Street, Tahlequah, OK 74464, United States | *     |
| Search additional  | Q Results Per Paç                   | je 10 ▼                                                |       |
|                    |                                     |                                                        |       |
| Delivery Options   |                                     |                                                        |       |
| Expedite           |                                     |                                                        |       |
|                    |                                     |                                                        |       |
| Ship Via           |                                     | Best Carrier-Best Way                                  |       |
| Deguized fields    |                                     | Save                                                   | Close |
| Required fields    |                                     |                                                        | 51030 |

16. Next, we will add the account code. You can click on the pencil icon in the Account Codes section to add the FOAP.

| General<br>Cart Name<br>Description<br>Priority | 2021-11-18 CGAY 01<br>no value<br>Normal        | Shipping<br>Ship To<br>Shipping and Receiving | ø                         | Billing<br>Bill To                   | Ø V | Draft                                      |    |
|-------------------------------------------------|-------------------------------------------------|-----------------------------------------------|---------------------------|--------------------------------------|-----|--------------------------------------------|----|
| Cart Name<br>Description<br>Priority            | 2021-11-18 CGAY 01<br>no value<br>Normal        | Ship To<br>Shipping and Receiving             | S.                        | Bill To                              |     | Correct these issues.                      |    |
| Cart Name<br>Description<br>Priority            | 2021-11-18 CGAY 01<br><i>no value</i><br>Normal | Ship To<br>Shipping and Receiving             |                           | Bill To                              |     | You are unable to present until addressed  |    |
| Description<br>Priority                         | <i>no value</i><br>Normal                       | Shipping and Receiving                        |                           |                                      |     | fou are unable to proceed until addressed. |    |
| Priority                                        | Normal                                          | A AAA                                         |                           | Tahlquah Administration              |     | Required: Fund                             |    |
|                                                 |                                                 | 148 Short Street                              |                           | 601 N Grand Ave                      |     | Required: Organization                     |    |
| Prenared by                                     | Chris Gay                                       | Tahlequah, OK 74464<br>United States          |                           | Tahlequah, OK 74464<br>United States |     | Required: Account                          |    |
| - I i                                           |                                                 | onited office                                 |                           | onica otaco                          |     | Required. Program                          |    |
| Prepared for                                    | Chris Gay                                       | Delivery Options                              |                           | Credit Card Info                     |     | Total (309.91 USD)                         |    |
| Blanket Order?                                  | ×                                               | Derivery Options                              |                           |                                      |     | Subtotal                                   |    |
| Standing Order?                                 | no value                                        | Expedite                                      | ×                         | No credit card has been assigned.    |     |                                            |    |
|                                                 |                                                 | Ship Via                                      | Best Carrier-Best Way     | Billing Options                      |     |                                            | :  |
|                                                 |                                                 | Requested Delivery Date                       | no value                  | Accounting Date no value             |     |                                            |    |
|                                                 |                                                 |                                               |                           |                                      |     | What's next for my order?                  |    |
| A                                               |                                                 |                                               |                           |                                      | A   | Next Step Buyer Assignment                 |    |
| Accounting Codes                                |                                                 |                                               |                           |                                      |     | Approvers There are no approvers           |    |
| Fund                                            | Organization                                    | Account                                       | Program                   | Activity                             |     | Workflow                                   | Ľ, |
| no value                                        | no value                                        | no value                                      | no value                  | no value                             |     | ~                                          |    |
| Required                                        | Required                                        | Required                                      | Required                  |                                      | _   | Show skipped steps                         |    |
| Internal Notes and At                           | ttachments                                      | ø                                             | External Notes and Attack | hments                               | 🗸   | O Draft                                    |    |
| Internal Note                                   | no value                                        |                                               | Note to all Suppliers     | no value                             |     | Chris Gay                                  |    |
| Internal Note                                   | no value                                        |                                               | Note to all suppliers     | no value                             |     |                                            |    |

17. Here you can add your Fund, Org, Account, Program and activity code once you have done this, click the save button to continue.

| <u>.</u>                                                                      |                                                   |             |                                                                            |                                                                                            |                                                        |            |                                                               |                                                          |                             |
|-------------------------------------------------------------------------------|---------------------------------------------------|-------------|----------------------------------------------------------------------------|--------------------------------------------------------------------------------------------|--------------------------------------------------------|------------|---------------------------------------------------------------|----------------------------------------------------------|-----------------------------|
| dit Accounting Codes                                                          |                                                   |             |                                                                            |                                                                                            |                                                        |            |                                                               |                                                          | :                           |
| ccounting Codes                                                               |                                                   |             |                                                                            |                                                                                            |                                                        |            |                                                               |                                                          |                             |
| und *                                                                         | Urganization *                                    | Account *   | Program *                                                                  | Activity                                                                                   |                                                        |            |                                                               |                                                          |                             |
| þearch Q                                                                      | Search C                                          | ک Search    | Q Search                                                                   | Q Search                                                                                   | Q                                                      |            |                                                               |                                                          |                             |
| Required                                                                      | Required                                          | Required    | S Required                                                                 |                                                                                            |                                                        |            |                                                               |                                                          |                             |
|                                                                               |                                                   |             |                                                                            |                                                                                            |                                                        |            |                                                               |                                                          | + -                         |
|                                                                               |                                                   |             |                                                                            |                                                                                            |                                                        |            |                                                               |                                                          |                             |
|                                                                               |                                                   |             |                                                                            |                                                                                            |                                                        |            |                                                               |                                                          |                             |
| Required fields                                                               |                                                   | Requested I | Delivery Date <b>no value</b>                                              | Accoun                                                                                     | na Date <b>no value</b>                                |            | 10tat (307.7                                                  | Sa<br>1 USUJ                                             | ve Clos                     |
| Required fields                                                               | -                                                 | Requested I | Delivery Date <i>no value</i>                                              | Accoun                                                                                     | ng Date <i>no value</i>                                |            | iotai (309.9<br>Subtotal                                      | Sa<br>נעכט ו                                             | ve Clos                     |
| Required fields Accounting Codes                                              | _                                                 | Requested ( | Delivery Date <i>no value</i>                                              | Accoun                                                                                     | ng Date <i>no value</i>                                | ø          | Subtotal                                                      | T USU)                                                   | 20 Close<br>30<br>30        |
| Required fields Accounting Codes Fund                                         | Organization                                      | Requested I | Delivery Date <i>no value</i><br>Account                                   | - Accoun<br>Program                                                                        | ng Date <i>no value</i><br>Activity                    | ø ×        | Subtotal                                                      | r usuj                                                   | 20 Close                    |
| Required fields Accounting Codes Fund no value                                | Organization<br>no value                          | Requested ( | Delivery Date <i>no value</i><br>Account<br><i>no value</i>                | Accoun<br>Program<br>no value                                                              | ng Date <i>no value</i><br>Activity<br><i>no value</i> | <b>e</b> x | Subtotal<br>What's next<br>Next Step                          | t usu)<br>for my order?<br>Buyer Assignment              | 20 Close<br>30<br><b>30</b> |
| Required fields  Accounting Codes Fund no value Required                      | Organization<br>no value<br>© Required            | Requested [ | Delivery Date no value Account no value Required                           | Accoun<br>Program<br>no value<br>© Required                                                | ng Date no value<br>Activity<br>no value               | <b>/</b> \ | Subtotal<br>What's next<br>Next Step<br>Approvers             | for my order?<br>Buyer Assignment<br>There are no approv | Close<br>30<br>30           |
| Required fields Accounting Codes Fund no value Required Internal Notes and Al | Organization<br>no value<br>Required<br>tachments | Requested I | Delivery Date no value<br>Account<br>no value<br>• Required<br>* ··· Exter | Accoun<br>Program<br>no value<br>e Required<br>nal Notes and Attachments                   | ng Date no value Activity no value                     | # x        | Vhaťs next<br>Next Step<br>Approvers                          | for my order?<br>Buyer Assignment<br>There are no approv | re Close<br>30<br>30        |
| Required fields                                                               | Organization<br>no value                          | Requested ( | Delivery Date no value Account no value Required Exter Note tr             | Program<br>no value<br>e Required<br>nal Notes and Attachments<br>o all Suppliers no value | ng Date no value<br>Activity<br>no value               | Ø          | Subtotal<br>What's next<br>Next Step<br>Approvers<br>Workflow | for my order?<br>Buyer Assignment<br>There are no approv | e Close<br>30<br>30<br>ers  |

18. After you have double checked that the information you have entered is correct you will click the place order button.

|              | ~                        |                                            | ۵       |                                      | <b>A</b> | Draft                     |       |
|--------------|--------------------------|--------------------------------------------|---------|--------------------------------------|----------|---------------------------|-------|
| General      | J                        | Shipping                                   |         | Billing                              | <i></i>  |                           |       |
| Cart Name    | 2021-12-03 rrequester 02 | Ship To                                    |         | Bill To                              |          | Iotal (300.09 USD)        |       |
| Description  | no value                 | Shipping and Receiving                     |         | Tahlquah Administration              |          | Subtotal                  | 366.6 |
| Priority     | Normal                   | Attn:<br>148 Short Street                  |         | Attn: AP<br>601 N Grand Ave          |          |                           | 366.6 |
| Prepared by  | Rudy Requester           | Tahlequah, OK 74464<br>United States       |         | Tahlequah, OK 74464<br>United States |          |                           |       |
| Prepared for | Rudy Requester           |                                            |         |                                      |          | What's next for my order? | :     |
|              | ,                        | Delivery Options                           |         | Credit Card Info                     |          |                           |       |
|              |                          | Expedite X                                 |         | No credit card has been assigned.    |          |                           |       |
|              |                          | Ship Via Best Carrier-Best Wa              | y       | Billing Options                      |          |                           |       |
|              |                          | Requested <b>no value</b><br>Delivery Date |         | Accounting <i>no value</i><br>Date   |          |                           |       |
| Accounting   | Codes                    |                                            |         |                                      | <u>م</u> |                           |       |
| Fund         | Organization             | Account                                    | Program | Activity                             |          |                           |       |
| 10001        | T60016                   | 521150                                     | 511900  | no value                             |          |                           |       |

19. Your order is now on its way to be approved by your account supervisor and to be the purchasing office to be made into a PO.

| Simple Advanced     Generation products, suppliers, forms, part number, etc.     Central Control Control Con |                         |                                    | All  Search (Alt+Q) 0                                                             | .00 USD 📜 🗢 🏴 |
|----------------------------------------------------------------------------------------------------|-------------------------|------------------------------------|-----------------------------------------------------------------------------------|---------------|
| Spearch for products, suppliers, forms, part number, etc.       Options         Summary       Options         Requisition number       3419034       IP Print         Requisition status       Pending       Recent orders         Cart name       2021-12-03 requester 02       Return to your home page         Requisition total       366.69 USD       It is a status         Number of line items       1       It is a status                                                                                                    | Simple Advanc           | ced Go to: Non-catalog Item        | Favorites   Forms   Shop   Quick Order Browse: Suppliers   Categories   Contracts |               |
| Summary       Options         Requisition number       3419034       C Print         Requisition status       Pending       Recent orders         Cart name       2021-12-03 requester 02       Return to your home page         Requisition total       366.69 USD       I         Number of line items       1       I                                                                                                    | Search for products, su | uppliers, forms, part number, etc. | Q                                                                                 |               |
| Summary     Options       Requisition number     3419034     IP Print       Requisition status     Pending     Recent orders       Cart name     202112-03 requester 02     Return to your home page       Requisition date     12/3/2021       Requisition total     366.69 USD       Number of line items     1                                                                                                    | ⊘ Requisiti             | ion 3419034 Submitted              |                                                                                   |               |
| Requisition number     3419034     Implement       Requisition status     Pending     Recent orders       Cart name     2021-12-03 rrequester 02     Return to your home page       Requisition date     12/3/2021       Requisition total     366.69 USD       Number of line items     1                                                                                                    | Summary                 |                                    | Options                                                                           | 1             |
| Requisition status     Pending     Recent orders       Cart name     2021-2-03 rrequester 02     Return to your home page       Requisition date     12//2021       Requisition total     366.69 USD       Number of line items     1                                                                                                    | Requisition number      | 3419034                            | 📮 Print                                                                           |               |
| Cart name     2021-2-03 requester 02       Requisition date     1/3/2021       Requisition total     66.69 USD       Number of line term     1                                                                                                    | Requisition status      | Pending                            | Recent orders                                                                     |               |
| Requisition date     12/3/2021       Requisition total     366.9 USD       Number of line items     1                                                                                                    | Cart name               | 2021-12-03 rrequester 02           | Return to your home page                                                          |               |
| Requisition total     366.69 USD       Number of line items     1                                                                                                    | Requisition date        | 12/3/2021                          |                                                                                   |               |
| Number of line items 1                                                                                                    | Requisition total       | 366.69 USD                         |                                                                                   |               |
|                                                                                                    |                         |                                    |                                                                                   |               |